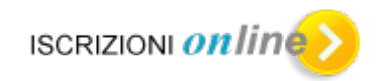

# "Iscrizioni on line"

# Parte relativa alla fase di

## Registrazione a Iscrizioni On Line

Manuale d'uso

## Indice dei contenuti

| Le regole della registrazione               | 3 |
|---------------------------------------------|---|
| La maschera di registrazione                | 4 |
| La email di ricezione dopo la registrazione | 5 |
| La maschera per il recupero della password  | 6 |
| La maschera per il recupero dell'utenza     | 7 |

Il presente manuale è dedicato a tutti gli utenti che dovranno presentare domande d'iscrizione on line per studenti delle classi iniziali dei corsi di studio di ogni ordine e grado ad esclusione della scuola dell'infanzia.

#### Le regole della registrazione

La registrazione è aperta a tutti coloro interessati all'iscrizione on line, può essere il padre, la madre, il tutore o l'affidatario dello studente.

Basta che si registri anche solo uno dei genitori, e' necessario tenere presente che per lo stesso studente non si può inoltrare più di una domanda.

Per registrarsi occorre avere un indirizzo di posta elettronica. Lo stesso indirizzo di posta elettronica non può essere riutilizzato per un'altra registrazione.

Bisogna inserire tutti i dati richiesti ed evidenziati con "\*" se obbligatori.

Il sistema genera un'utenza in automatico e la invia alla casella di posta elettronica comunicata immediatamente dopo il salvataggio dei dati. La password invece è creata direttamente dall'utente. La password non è inviata per posta elettronica. Si consiglia di trascriverla e conservarla a parte.

Le regole per definire la password sono le seguenti

- Deve essere lunga almeno 8 caratteri
- Non deve essere più lunga di 14 caratteri
- Deve avere almeno un carattere di tipo alfabetico e maiuscolo.
- Deve avere almeno un carattere di tipo alfabetico e minuscolo.
- Deve avere almeno un carattere di tipo numerico.

Per poter consentire il recupero della password e' richiesto l'inserimento di una domanda e di una risposta. Il sistema propone alcune domande standard ma l'utente può anche generare una domanda personale.

Il consenso al trattamento dei dati consente di proseguire con la registrazione. Deve essere marcata anche la presa visione del documento di informativa del trattamento dei dati.

In caso di smarrimento della password cliccare sulla voce "Password dimenticata", verrà richiesto l'inserimento dell'utenza e subito dopo la risposta alla domanda impostata. Una **nuova password** è spedita sulla casella di posta elettronica.

In caso di dati mancanti o errori sarà visualizzato in testa alla maschera in colore rosso l'elenco degli errori riscontrati.

Quando si ripetono errori nell'inserimento dei dati per più di 5 volte il sistema chiede per sicurezza l'inserimento anche di un codice di controllo. Il codice di controllo e' un testo che viene visualizzato da sistema e che l'utente deve trascrivere nell'apposito campo sottostante.

Al salvataggio il sistema visualizza tutti i dati inseriti e chiede una nuova conferma con il seguente messaggio.

#### ATTENZIONE!!!

Ricontrollare attentamente i dati inseriti in quanto premendo il tasto "Conferma" non sarà più possibile modificarli

Dopo la conferma si riceverà la e-mail con l'utenza per l'accesso.

In caso di smarrimento dell'utenza cliccare sulla voce "Recupera nome utente", verrà richiesto la risposta alla domanda impostata. Il nome utente è spedito sulla casella di posta elettronica.

I dati del documento di riconoscimento, dei recapiti telefonici, di residenza e domicilio e di indirizzo di posta elettronica inseriti in questa sezione si possono aggiornare da dentro l'applicazione. Una volta inserita l'utenza e la password cliccare sulla voce "Aggiorna dati di registrazione".

#### La maschera di registrazione

| famiglie                                                                           |                                                                  |                        |  |
|------------------------------------------------------------------------------------|------------------------------------------------------------------|------------------------|--|
|                                                                                    |                                                                  |                        |  |
|                                                                                    |                                                                  |                        |  |
| Horne Gunda operativa per le terrigilee Souolla in                                 | charo                                                            |                        |  |
|                                                                                    |                                                                  |                        |  |
|                                                                                    |                                                                  |                        |  |
| Registrazione GUIDA IV                                                             | loce 🥖                                                           |                        |  |
|                                                                                    |                                                                  |                        |  |
| Codice headle *                                                                    |                                                                  | * Cemps<br>obbligation |  |
| Coonterne "                                                                        | Norre *                                                          |                        |  |
|                                                                                    |                                                                  |                        |  |
| Units do marcolar*                                                                 | Seeso *                                                          |                        |  |
|                                                                                    | C Maschie C Ferminie                                             |                        |  |
| Provincie di nascite (PROVINCIA ESTEIA per Estero)                                 | Corrume di nezzote i Stato batero "                              |                        |  |
|                                                                                    |                                                                  |                        |  |
| Provincia di domicilio (1740/INCIA ESI EI/A per Ester     - Selazione la Provincia | o)* Comune di dominino / Stato Extero *<br>- Selectora i comune  |                        |  |
| Indexto di domoleo *                                                               | CAI' di domotio "                                                |                        |  |
|                                                                                    |                                                                  |                        |  |
| Inducto woul *                                                                     | Conterna indinazio amail "                                       |                        |  |
|                                                                                    |                                                                  |                        |  |
| Recepto felefonico *                                                               | Altro maprilo telefonico / cellulare                             |                        |  |
|                                                                                    |                                                                  |                        |  |
| Espo documento d'identità "<br>- Sessiona i ligo di documento                      | Numero documento di identità *                                   |                        |  |
|                                                                                    | Mitestale de *                                                   |                        |  |
|                                                                                    |                                                                  |                        |  |
| Password *                                                                         | Conterns paseword *                                              |                        |  |
|                                                                                    |                                                                  |                        |  |
|                                                                                    |                                                                  |                        |  |
| All TEMOCHE is password inserts service cases are entry                            | en el labrarde de sen el mune vera termana per provid menorente. |                        |  |

## La email di ricezione dopo la registrazione

| From: noreply@istruzione.it                                                                           |                                                                      |
|----------------------------------------------------------------------------------------------------|----------------------------------------------------------------------|
| Date: 14 gennaio 2013 18:01:36 GMT                                                                    | Da questo indirizzo                                                  |
| То:                                                                                                   | viene spedita la e-mail.                                             |
| Subject: Iscrizioni On Line - Registrazione utente                                                    | Non deve essere inviata                                              |
| Salve nome,                                                                                           | nessuna risposta o<br>richiesta di chiarimento<br>a questo indirizzo |
| la registrazione a Iscrizioni OnLine è stata eseguita con successo.                                   |                                                                      |
| Il suo nome utente è nome.cognome.f1                                                                  |                                                                      |
| La password è quella che ha inserito durante la ro                                                    | / La utenza e' composta                                              |
|                                                                                                    | dal nome.cognome+f1                                                  |
| Se vuoi ulteriori informazioni sulle iscrizioni on line Entra                                         | in caso di omonimia                                                  |
| In <u>www.iscrizioni.istruzione.it</u>                                                                | sarà nome.cognome+f2                                                 |
| Codiali Saluti                                                                                        | e così via                                                           |
| Miur Sistema Iscrizioni OnI ine                                                                       |                                                                      |
|                                                                                                    |                                                                      |
| Questo messaggio è stato inviato in modalità automatica, La preghiamo di non ris<br>questo indirizzo. | pondere a                                                            |

### La maschera per il recupero della password

| famiglie                                              | 🙀 📭 🕜 Mansters dell'Itraciano, dell'Universali e della Picersa                                                                                    |
|-------------------------------------------------------|----------------------------------------------------------------------------------------------------|
| Home Guida operativa per le famiglie Scuola in chiaro | Deve essere inserita l'utenza ad                                                                                                    |
| Recupero Password                                     | questo inserimento e' richiesta la<br>risposta alla domanda impostata in<br>fase di registrazione. A conferma<br>viene inviata una nuova password |
|                                                       | alla casella di posta elettronica<br>inserita durante la registrazione                                                                            |

## La maschera per il recupero dell'utenza

| Home Guida operativa per le famiglie Scuola in chiaro | Inserendo il codice fisca                                                             |
|-------------------------------------------------------|---------------------------------------------------------------------------------------|
|                                                       |                                                                                       |
| Recupero Nome Utente                                  | riceve sulla casella di po<br>elettronica inserita dura<br>la registrazione il codice |
| Inserisci il tuo codice fiscale  Prosegui             | dell'utenza registrato                                                                |